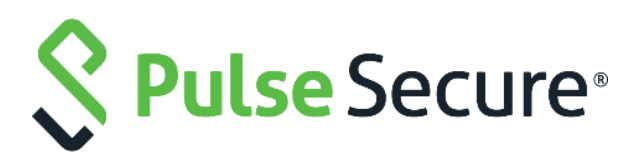

# **Pulse Policy Secure**

### 802.1X Authentication with Cisco Switch on Windows

# **Configuration Guide**

Published Date Document Version August 2019

3.2

Pulse Secure, LLC 2700 Zanker Road, Suite 200 San Jose, CA 95134 www.pulsesecure.net

Pulse Secure and the Pulse Secure logo are trademarks of Pulse Secure, LLC in the United States. All other trademarks, service marks, registered trademarks, or registered service marks are the property of their respective owners.

Pulse Secure, LLC assumes no responsibility for any inaccuracies in this document. Pulse Secure, LLC reserves the right to change, modify, transfer, or otherwise revise this publication without notice.

802.1X Authentication with Cisco Switch

The information in this document is current as of the date on the title page.

#### END USER LICENSE AGREEMENT

The Pulse Secure product that is the subject of this technical documentation consists of (or is intended for use with) Pulse Secure software. Use of such software is subject to the terms and conditions of the End User License Agreement ("EULA") posted at **www.pulsesecure.net**. By downloading, installing or using such software, you agree to the terms and conditions of that EULA."

# Introduction

This example describes a phased approach to deploy IEEE 802.1x port-based authentication with Cisco Switch on Windows platform to provide secure and role based access control using Pulse Policy Secure.

#### **Figure: Overview**

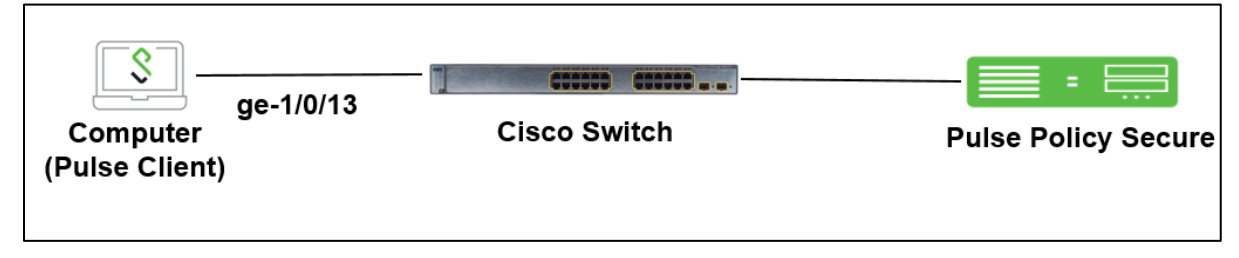

# Configuration

The goal is to provide secure and role based access control using ACLs on Cisco Switch through PPS.

- Configuring Authentication Server
- Updating Default Realm
- Updating Default Sign-in Policy
- Creating a Host Checker Policy
- Creating User Role
- Creating a new RADIUS Client
- Configuring RADIUS Return Attribute Policies
- Configuring 802.1X Connections
- Configuring Cisco Switch

### Configuring Authentication Server

Create a new AD Authentication server, select **Authentication > Auth.Servers**. For example, Select AD server from the drop down and Click **New Server**.

#### Figure 1: Authentication Server

| Authentication Servers               |            |        |
|--------------------------------------|------------|--------|
| Enable Auth Traffic Control          |            |        |
| New: Active Directory / Windows NT 🔻 | New Server | Delete |

The AD configuration page is shown below.

| Settings                                                          |                                           |                                                                                                    |
|-------------------------------------------------------------------|-------------------------------------------|----------------------------------------------------------------------------------------------------|
| Settings                                                          | Troublesheeting                           |                                                                                                    |
| Settings Users                                                    | Troubleshooling                           |                                                                                                    |
| ✓ Base Configuration                                              |                                           |                                                                                                    |
| * Name:                                                           | ad                                        | Label to reference this server                                                                                                    |
| * Domain:                                                         | PPSWIN                                    | NetBIOS name of the domain                                                                                                    |
| * Kerberos Realm: PPSWIN.COM                                      |                                           | Specifies the Kerberos realm of the Active Directory domain.<br>It is usually set to the DNS name of the Active Directory domain. Example "xyz.net", "abc.com" |
|                                                                   |                                           |                                                                                                    |
| ✤ Domain Join Configuration                                       |                                           |                                                                                                    |
| Username:                                                         | administrator                             | Active Directory administrator credentials are required in order for the Pulse Policy Secure to join the domain or whenever certain fields of                  |
| Password:                                                         | •••••                                     |                                                                                                    |
|                                                                   | Save credentials                          | If this setting is not enabled, the credentials entered will be destroyed after successfully joining the domain.                                               |
|                                                                   |                                           |                                                                                                    |
| * Container Name:                                                 | Computers                                 | Container path in Active Directory to create the machine account in. Changing this field will trigger domain rejoin. In the case of nested or                  |
| * Computer Name:                                                  | 0332M4A0ET404V                            | Machine account name (do not include '\$')                                                                                                    |
| Domain Join Status:                                               | •                                         |                                                                                                    |
|                                                                   | Depet Join                                |                                                                                                    |
| Click 'Update Join' to get the latest join                        | in status of node(s). If any node's doma  | in join status is other than GREEN (persistently) then click 'Reset Join' button of that node to reinitiate domain join process. NOTE: 'Reset Join'            |
| process ensure that it is not caused                              | by network issues. If domain join statue  | s is shown RED due to network issues then it has high chances of coming back to GREEN after network recovers.                                                  |
|                                                                   |                                           |                                                                                                    |
| <ul> <li>Additional Options</li> </ul>                            |                                           |                                                                                                    |
| Authentication protocol<br>Specify the protocol to use during aut | hentication.                              |                                                                                                    |
| <ul> <li>Kerberos</li> </ul>                                      |                                           |                                                                                                    |
| Most secure; required for                                         | Kerberos Single Sign-On (SSO) and SP      | NEGO                                                                                                    |
| Enable NTLM protoco<br>Required for password m                    | anagement                                 |                                                                                                    |
| Authentication attempts Ki                                        | erberos first, then the following protoco | t.                                                                                                    |
| NTLMv2                                                            | moderately secure; requ                   | ired for machine authentication and MSCHAP-V2 based 802.1x authentication protocols                                                                            |
| ⊖ NILMv1                                                          | less secure; may be req                   | uired for legacy servers; MSCHAP-based servers; MSCHAP based 802.1x authentication protocols                                                                   |
| Trusted domain lookup<br>Enable this option to fetch user group   | information from the trusted domains. U   | ser login time may increase as the number of trusted domains and network latency to those domain controllers increase. Even if disabled, p                     |
| Contact trusted doma                                              | ins                                       |                                                                                                    |
| Domain Connections                                                |                                           |                                                                                                    |
| Specify the maximum number of simul                               | taneous connections that can be opene     | d to the domain controller of a domain. Multiple connections may give better performance and scalability, but higher values could also degrad                  |
| Maximum simultaneous connec                                       | ctions per domain: 5 1-10                 |                                                                                                    |
| SPNEGO Single Sign On                                             |                                           |                                                                                                    |
| The keytab's SPN must be added to th                              | e AD Server and should match the FQD      | N used to access this device.                                                                                                    |
|                                                                   |                                           |                                                                                                    |
| Machine account password o                                        | change                                    |                                                                                                    |
| Changes Pulse Policy Secure's domai                               | n machine account password.               |                                                                                                    |
| □ ⊏nable periodic password c                                      | mange of machine account                  |                                                                                                    |
| M Active Directory Selection                                      |                                           |                                                                                                    |
| Switch to Active Directo                                          | pry Legacy mode                           |                                                                                                    |
| Culture Direction                                                 |                                           |                                                                                                    |
| Save Changes Reset                                                |                                           |                                                                                                    |

### Updating Default Realm

- 1. Select User Realms > User > General.
- 2. Under Authentication, select the AD as the authentication server.
- 3. Click Save Changes.

#### Figure 2: Realm

|                                                                |                                                                 |                                                              | 8 8 2 8                            | Pulse Policy Secure |
|----------------------------------------------------------------|-----------------------------------------------------------------|--------------------------------------------------------------|------------------------------------|---------------------|
| Pulse Secul                                                    | CE System Authentication Administrat                            | tors Users Endpoint Polic                                    | y Maintenance Wiz                  | zards 👤 🗙           |
| User Realms > Users > General                                  |                                                                 |                                                              |                                    |                     |
| General                                                        |                                                                 |                                                              |                                    |                     |
| General Authentication Policy                                  | Role Mapping                                                    |                                                              |                                    |                     |
| * Name:<br>Description:                                        | Users                                                           |                                                              | Label to reference this realm      |                     |
|                                                                |                                                                 |                                                              |                                    |                     |
| ✓ Servers                                                      |                                                                 |                                                              |                                    |                     |
| Specify the servers to use for authentication and au           | thorization. To create or manage servers, see the Servers page. |                                                              |                                    |                     |
| Authentication:                                                | ad                                                              |                                                              | Specify the server to use for auth | henticating users.  |
| User Directory/Attribute:                                      | Same as above                                                   |                                                              | Specify the server to use for auth | horization.         |
| Accounting:                                                    | None 🗸                                                          |                                                              | Specify the server to use for Radi | lius accounting.    |
| Device Attributes:                                             | None 🗸                                                          |                                                              | Specify the server to use for devi | rice authorization. |
| ✓ Dynamic policy evaluation □ Enable dynamic policy evaluation |                                                                 |                                                              |                                    |                     |
| <ul> <li>Session Migration</li> </ul>                          |                                                                 |                                                              |                                    |                     |
| Session Migration                                              |                                                                 |                                                              |                                    |                     |
| ✓ Other Settings                                               |                                                                 |                                                              |                                    |                     |
| Authentication Policy:<br>Role Mapping:                        |                                                                 | Password restrictions<br>Host Checker restrictions<br>1 Rule |                                    |                     |
| Save Changes                                                   |                                                                 |                                                              |                                    |                     |
| * indicates required field                                     |                                                                 |                                                              |                                    |                     |

### Updating Default Sign-in Policy

- 1. Select Authentication > Signing In > Sign-in Policies.
- 2. Add Available Realms as Users, Authentication protocol set as 802.1X.
- 3. Click Save Changes.

#### Figure 3: Sign-in Policy

| 0                        | c                                                                                                    |                                                        |                              |                            | Pulse Policy Secure                 |                 |
|--------------------------|----------------------------------------------------------------------------------------------------|--------------------------------------------------------|------------------------------|----------------------------|-------------------------------------|-----------------|
| X Puls                   | SeSecure System Authentication Administr                                                                                                    | ators Users Endpoint Policy                            | Maintenance                  | Wizards                    |                                     | 1~              |
| Signing In > Sign-in Pol | licies > */                                                                                                    |                                                        |                              |                            |                                     |                 |
| */                       |                                                                                                    |                                                        |                              |                            |                                     |                 |
| User type:               | Users Administrators                                                                                                    |                                                        |                              |                            |                                     |                 |
| Sign-in URL:             | */ Format: <host>/<path>/; Use * as wildc</path></host>                                                                                        | ard in the beginning of the host name.                 |                              |                            |                                     |                 |
| Description:             | j.                                                                                                    |                                                        |                              |                            |                                     |                 |
| Sign-in page:            | Default Sign-In Page                                                                                                    |                                                        |                              |                            |                                     |                 |
|                          | to create or manage pages, see Sign-in pages.                                                                                                  |                                                        |                              |                            |                                     |                 |
| ✓ Authentication real    | Im                                                                                                    |                                                        |                              |                            |                                     |                 |
| Specify what realms      | will be available when signing in.                                                                                                    |                                                        |                              |                            |                                     |                 |
| Delete                   |                                                                                                    |                                                        |                              |                            |                                     |                 |
|                          | Available realms                                                                                                    | Authentication protocol set                            |                              |                            |                                     |                 |
|                          | Cert Auth                                                                                                    | - Not applicable -                                     |                              |                            | Add                                 |                 |
|                          | Users                                                                                                    | 802.1X                                                 |                              |                            |                                     |                 |
|                          |                                                                                                    |                                                        |                              |                            |                                     |                 |
|                          |                                                                                                    |                                                        |                              |                            |                                     |                 |
| If more than one realm a | ppears above, Odyssey Access Client or the Policy Secure sign-in page will ask the user to choose                                              | . Other endpoints cannot choose a realm; the Policy Se | cure will assign the first : | suitable realm from the li | ist. If no realms appear above, sig | n-in will fail. |
| User may sp              | pecify the realm name as a Username suffix                                                                                                    |                                                        |                              |                            |                                     |                 |
| Remove                   | e realm suffix before passing to authentication server                                                                                         |                                                        |                              |                            |                                     |                 |
| When this                | option is selected, the username suffix will be stripped from the Username prior to authenticating w<br>uffix does not match any of the realms | ith an authentication server                           |                              |                            |                                     |                 |
| When this                | option is selected, the user should provide one of the realm as suffix. If not, the user will be denied                                        | signin.                                                |                              |                            |                                     |                 |
| M Configure Guest Se     | attings                                                                                                    |                                                        |                              |                            |                                     |                 |
| Ulas this size           | estings                                                                                                    |                                                        |                              |                            |                                     |                 |
| Ose this signin          | policy for Guest and Guest adminito use specific pages.                                                                                        |                                                        |                              |                            |                                     |                 |
| Configure SignIn No.     | otifications                                                                                                    |                                                        |                              |                            |                                     |                 |
| Pre-Auth Sign-in         | n Notification                                                                                                    |                                                        |                              |                            |                                     |                 |
| Post-Auth Sign-          | -in Notification                                                                                                    |                                                        |                              |                            |                                     |                 |
| Save Chang               | ges                                                                                                    |                                                        |                              |                            |                                     |                 |

### Creating a Host Checker Policy

- 1. Select Authentication > Endpoint Security > Host Checker.
- 2. Under Policies, Click **New** and enter a policy name and click **Continue**.

| E | Endpoint Security > Host Checker > New Host Checker Policy |  |  |  |  |  |  |
|---|------------------------------------------------------------|--|--|--|--|--|--|
| N | w Host Checker Policy                                      |  |  |  |  |  |  |
|   | Host Checker                                               |  |  |  |  |  |  |
|   |                                                            |  |  |  |  |  |  |
|   | Policy Name: Firewall Policy Continue >> Cancel            |  |  |  |  |  |  |
| * | ndicates required field                                    |  |  |  |  |  |  |

3. Under Rule Settings, select the rule type as **Predefined Firewall** and click **Add**.

| Endpoint Secu   | rity > Host Checke  | r Policy       |                |                                           |
|-----------------|---------------------|----------------|----------------|-------------------------------------------|
| Host Check      | er Policy           |                |                |                                           |
| Use this restri | ction to limit this | policy to user | s whose workst | ations are running host-checking software |
| Policy Name:    | Firewall Policy     |                |                |                                           |
| Windows         | Mac                 | Linux          | Solaris        |                                           |
| ✓ Rule Settin   | igs                 |                |                |                                           |
| Predef          | ined: Firewall      | <b>v</b>       | Add De         | lete                                      |

4. Enter the rule name and specify the criteria for compliance and click Save Changes.

| Configuration > Host Checker Policy > Add Predefined Rule - Firewall                   |                                            |                                                        |                    |                                                                                   |
|----------------------------------------------------------------------------------------|--------------------------------------------|--------------------------------------------------------|--------------------|-----------------------------------------------------------------------------------|
| Add Deside Ford Dede a Flance II                                                       |                                            |                                                        |                    |                                                                                   |
| Add Predefined Rule : Firewall                                                         |                                            |                                                        |                    |                                                                                   |
| Rule Type: Firewall                                                                    |                                            |                                                        |                    |                                                                                   |
| *Rule Name: rule                                                                       |                                            |                                                        |                    |                                                                                   |
| ✓ *Criteria                                                                            |                                            |                                                        |                    |                                                                                   |
| <ul> <li>Require any supported product.</li> </ul>                                     |                                            |                                                        |                    |                                                                                   |
| Require specific products/vendors                                                      |                                            |                                                        |                    |                                                                                   |
| Require any supported product from a specific vendor.                                  |                                            |                                                        |                    |                                                                                   |
| Available Vendors:                                                                     | Selected Vendors:                          |                                                        |                    |                                                                                   |
| adaware Add ->                                                                         | Microsoft Corporation ^                    |                                                        |                    |                                                                                   |
| Agnitum Ltd. <- Remove                                                                 |                                            |                                                        |                    |                                                                                   |
| AhnLab, Inc.                                                                           |                                            |                                                        |                    |                                                                                   |
| ALLIT Service, LLC.                                                                    |                                            |                                                        |                    |                                                                                   |
| Arcabit                                                                                |                                            |                                                        |                    |                                                                                   |
| Require specific products                                                              |                                            |                                                        |                    |                                                                                   |
| ✓ Optional                                                                             |                                            |                                                        |                    |                                                                                   |
| Monitor this rule for change in result                                                 |                                            |                                                        |                    |                                                                                   |
| Note: Enabling this option will report change in compliance for this rule to the Pulse | Policy Secure immediately. The client comp | onent requires additional computing cycles to report c | hange in cor       | mpliance immediately. We strongly recommend that this option be enabled for rules |
| that are dynamic in nature , for example a rule for RTP check provided by AntiVirus    | software. For other rules the host checker | update frequency should be used to get periodic heal   | Ith checks fr      | om endpoints.                                                                     |
| ✓ Remediation                                                                          |                                            |                                                        |                    |                                                                                   |
| Click on the remediation column headers to see the list of Firewalls supporting rem    | rediation                                  |                                                        |                    |                                                                                   |
| 10 • records per page                                                                  |                                            | Search:                                                |                    |                                                                                   |
| Product Name                                                                           |                                            | Turn On Firewall                                       |                    |                                                                                   |
| Windows Firewall (10.x)                                                                |                                            |                                                        |                    |                                                                                   |
| Windows Firewall (6.x)                                                                 |                                            |                                                        |                    |                                                                                   |
|                                                                                        |                                            | ← Previous 1 I                                         | Next $\rightarrow$ |                                                                                   |
|                                                                                        |                                            |                                                        |                    |                                                                                   |
| Powered by                                                                             |                                            |                                                        |                    |                                                                                   |
| OPSVAT                                                                                 |                                            |                                                        |                    |                                                                                   |
|                                                                                        |                                            |                                                        |                    |                                                                                   |
|                                                                                        |                                            |                                                        |                    |                                                                                   |
| Save Changes Cancel                                                                    |                                            |                                                        |                    |                                                                                   |
| the design second diald                                                                |                                            |                                                        |                    |                                                                                   |
| - indicates required heid                                                              |                                            |                                                        |                    |                                                                                   |

### Creating User Roles

- 1. Select Users > User Roles > New User Role.
- 2. Enter a name. For example, Full Access Role, Limited Access Role.
- 3. Click Save Changes.

#### Figure 4: User Role

| User Roles > New Role                                       |                                                                        |
|-------------------------------------------------------------|------------------------------------------------------------------------|
| New Role                                                    |                                                                        |
|                                                             |                                                                        |
| Name:                                                       | Full Access Role                                                       |
| Description:                                                |                                                                        |
|                                                             |                                                                        |
|                                                             |                                                                        |
|                                                             | ii.                                                                    |
|                                                             |                                                                        |
| ✓ Options                                                   |                                                                        |
| Session and appearance options are specified in Default Opt | ions. Check the following if this role should override these defaults. |
| ☑ Session Options                                           |                                                                        |
| UI Options                                                  |                                                                        |
| Odyssey Settings for Access                                 |                                                                        |
| Odyssey Settings for Preconfigured Installer                |                                                                        |
| Enable Guest User Account Management Rig                    | Jhts                                                                   |
| Enable Sponsored Guest User Account Mana                    | agement Rights                                                         |
|                                                             |                                                                        |
| Save Changes                                                |                                                                        |

4. Select User Roles > <Full Access Role> > General > Restrictions > Host Checker. Add the Firewall Policy restriction created earlier in *Creating a Host Checker Policy* for Full Access Role. Click Save Changes.

| User Roles > Full Access Role > Gene                                                         | ral > Restrictions > Host Checke             | ər                                |
|----------------------------------------------------------------------------------------------|----------------------------------------------|-----------------------------------|
| Host Checker                                                                                 |                                              |                                   |
| General Agent A                                                                              | gentless                                     |                                   |
| Overview Restrictions Session C                                                              | Options UI Options                           |                                   |
| Source IP Browser Certificate                                                                | Host Checker                                 |                                   |
| <ul> <li>Allow all users (Host Checker no</li> <li>Allow users whose workstations</li> </ul> | t required)<br>meet the requirements specifi | ed by these Host Checker policies |
| Available Policies:                                                                          | Selected Policies                            |                                   |
| Demo-SCCM-Policy<br>Firewall<br>test                                                         | Add -> Firewall Policy<br>Remove             | ~                                 |
| Allow access to the role if a                                                                | ny ONE of the selected policie               | s is passed.                      |
| To manage Host Checker policies, see t<br>Save Changes                                       | he Host Checker configuration page           |                                   |

For Limited Access Role, ensure that the Host Checker not required option is not selected.

| User Roles > Li<br>Host Check                                             | mited Acces<br>er                       | s Role ≻ Genera                    | I > Rest           | trictions > Host              | Checker            |                        |
|---------------------------------------------------------------------------|-----------------------------------------|------------------------------------|--------------------|-------------------------------|--------------------|------------------------|
| General                                                                   | Enter                                   | prise Onboardin                    | g                  | Agent                         | Agentless          |                        |
| Overview                                                                  | Restrictions                            | Session Option                     | is U               | II Options                    |                    |                        |
| Source IP                                                                 | Browser                                 | Certificate Ho                     | st Chec            | ker                           |                    |                        |
| <ul> <li>Allow all us</li> <li>Allow user</li> <li>Available F</li> </ul> | sers (Host (<br>s whose wo<br>Policies: | Checker not req<br>orkstations mee | uired)<br>t the re | equirements sp<br>Selected Po | pecified by these  | Host Checker policies: |
| antivirus                                                                 |                                         | Add -<br>Remo                      | ><br>ove           |                               | *                  |                        |
| Allow                                                                     | access to t                             | ne role if any O                   | NE of t            | he selected p                 | olicies is passed. |                        |
| To manage I                                                               | Host Checker                            | policies, see the H                | Host Ch            | ecker configurati             | on page.           |                        |
| Save Chan                                                                 | ges                                     |                                    |                    |                               |                    |                        |

5. Set Role Mapping rules. Select User Realms > Users > Role Mapping > New Rule

#### Figure 5: Role Mapping Rule

| Liser Realms > Lisers > Role Mannino > Role Mannino Rule                                                                                                    |
|----------------------------------------------------------------------------------------------------|
| Oser realities - ones - rece mapping - rece mapping rece                                                                                                    |
| kole Mapping kule                                                                                                    |
| Rule based on: Username V Update                                                                                                    |
|                                                                                                    |
| * Name: rule1                                                                                                    |
| ✓ Rule:/f username                                                                                                    |
| is   If more than one username should match, enter one username per line. You can use * wildcards.  If more than one username should match, enter one username per line. You can use * wildcards. |
| ✓ then assign these roles                                                                                                    |
| Available Roles: Selected Roles:                                                                                                    |
| Guet Admin A Add -> Full Access Role                                                                                                    |
| Gues Aufilian Gues Segreger Remove Limited Access Role                                                                                                    |
| Guest spinsor                                                                                                    |
|                                                                                                    |
|                                                                                                    |
|                                                                                                    |
| □ Stop processing rules when this rule matches                                                                                                    |
|                                                                                                    |
| to manage roles, see the Holes configuration page.                                                                                                    |
| Save Changes Save + New                                                                                                    |
| *indicates required field                                                                                                    |

Once the role mapping roles are configured the following screen is displayed.

#### Figure 6: Completed Role Mapping Rules

| User Realms > Users > Role Mapping                                                                                                    |                                                                                                    |                                          |           |      |  |  |  |  |  |
|----------------------------------------------------------------------------------------------------|----------------------------------------------------------------------------------------------------|------------------------------------------|-----------|------|--|--|--|--|--|
| Role Mapping                                                                                                    |                                                                                                    |                                          |           |      |  |  |  |  |  |
| General Authentication Policy Role Mapping                                                                                                    |                                                                                                    |                                          |           |      |  |  |  |  |  |
| Specify how to assign roles to users when they sign in. Users that are not assigned a role will not be able to s                                                                                                    | Specify how to assign roles to users when they sign in. Users that are not assigned a role will not be able to sign in. |                                          |           |      |  |  |  |  |  |
| New Rule Duplicate Delete                                                                                                    |                                                                                                    |                                          | Save Cha  | nges |  |  |  |  |  |
| When users meet these conditions                                                                                                    |                                                                                                    | assign these roles                       | Rule Name | Stop |  |  |  |  |  |
| □ 1. usemame is "*"                                                                                                    | $\rightarrow$                                                                                                    | Full Access Role and Limited Access Role | rule1     |      |  |  |  |  |  |
|                                                                                                    |                                                                                                    |                                          |           |      |  |  |  |  |  |
| When more than one role is assigned to a user:<br>Merge settings for all assigned roles<br>User must select from among assigned roles<br>User must select the sets of merged roles assigned by each rule<br>Hose lines of the option of the object of the set of the set of the role of the set of the set |                                                                                                    |                                          |           |      |  |  |  |  |  |

### Creating a new RADIUS Client

Add the Switch as RADIUS client

- 1. Select Endpoint Policy > Network Access > RADIUS Client.
- 2. Enter the name.
- 3. Enter the IP address of the Switch.
- 4. Select the make/model as Cisco Systems.
- 5. Select the default location group.
- 6. Click Save Changes.

Shared Secret will be used in the Cisco/RADIUS configuration.

#### Figure 7: RADIUS client

| Network Access > RADI      | US Client > Cisco |                                               |
|----------------------------|-------------------|-----------------------------------------------|
| Cisco                      |                   |                                               |
| ✤ RADIUS Client            |                   |                                               |
| * Name:                    | Cisco             | Label to reference this RADIUS Client.        |
| Description.               |                   |                                               |
| * IP Address:              | 1                 | IP Address of this RADIUS Client.             |
| * IP Address Range:        | 1                 | Number of IP Addresses for this RADIUS Client |
| * Shared Secret:           | ******            | RADIUS shared secret                          |
| * Make/Model:              | Cisco Systems 🗸   | To manage make/model, see the RADUS Vendor    |
| Key Wrap                   |                   | Key Wrap (Support for RFC 6218)               |
| * Location Group:          | Default 🗸         | To manage groups, see the Location Group      |
| ✤ Dynamic Authoriza        | tion Support      |                                               |
| Support Disconnect         | Messages 🗌        | Disconnect Message Support                    |
| Support CoA Messa          | nges              | Change of Authorization Message Support       |
| Save Changes               |                   |                                               |
| - indicates reduired field |                   |                                               |

### Configuring RADIUS Return Attribute Policies

Define Radius Return Attribute policy based on ACL for different roles.

- Set RADIUS return attributes. Select Endpoint Policy > Network Access > RADIUS Return Attribute Policies. Click New Policy.
- 2. Under RADIUS Attributes tab, select the check box for **Return Attribute**. Select appropriate Vendor Specific Attribute as Return Attribute. In the Value filed, define the ACL/Firewall Filter. For example, Return Attribute is *Filter-Id* and Value as *compliant.in*.

| 0                                              |                                            | -                                                 |                             |                     |                       |            |                            |                        |         | Pulse Policy Secure |    |
|------------------------------------------------|--------------------------------------------|---------------------------------------------------|-----------------------------|---------------------|-----------------------|------------|----------------------------|------------------------|---------|---------------------|----|
| N Pu                                           | ilse.                                      | Secure                                            | System Auth                 | entication          | Administrators        | Users      | Endpoint Policy            | Maintenance            | Wizards |                     | •• |
| Network Access                                 | RADIUS Rel                                 | turn Attributes Policies > f                      | ull_access_policy           |                     |                       |            |                            |                        |         |                     |    |
| full_access_p                                  | olicy                                      |                                                   |                             |                     |                       |            |                            |                        |         |                     |    |
| General                                        |                                            |                                                   |                             |                     |                       |            |                            |                        |         |                     |    |
| •                                              |                                            |                                                   | _                           |                     |                       |            |                            |                        |         |                     |    |
| * Name:                                        | full_access                                | s_policy                                          |                             |                     |                       |            | Required: Label to         | reference this policy. |         |                     |    |
| Description:                                   |                                            |                                                   |                             |                     |                       |            |                            |                        |         |                     |    |
|                                                |                                            |                                                   |                             |                     |                       |            |                            |                        |         |                     |    |
|                                                |                                            |                                                   | .d                          |                     |                       |            |                            |                        |         |                     |    |
| ✓ Location Gro                                 | up                                         |                                                   |                             |                     |                       |            |                            |                        |         |                     |    |
|                                                |                                            |                                                   |                             |                     |                       |            |                            |                        |         |                     |    |
| Specify the Loc                                | ation Group for                            | which this policy applies.                        | U anatian Canada            |                     |                       |            |                            |                        |         |                     |    |
| Guest                                          | ation Groups                               | Add -> Default                                    | Location Groups:            |                     |                       |            |                            |                        |         |                     |    |
| Cert Auth                                      |                                            | Remove                                            |                             |                     |                       |            |                            |                        |         |                     |    |
| Guest Wired                                    | tion                                       |                                                   |                             |                     |                       |            |                            |                        |         |                     |    |
| GCOMPEDEA                                      |                                            |                                                   |                             |                     |                       |            |                            |                        |         |                     |    |
|                                                | ~                                          |                                                   | ~                           |                     |                       |            |                            |                        |         |                     |    |
| ✓ RADIUS Attril                                | butes                                      |                                                   |                             |                     |                       |            |                            |                        |         |                     |    |
| Open por                                       | t                                          |                                                   |                             |                     |                       |            |                            |                        |         |                     |    |
| VLAN:                                          |                                            | (1 - 4094)                                        |                             |                     |                       |            |                            |                        |         |                     |    |
| 🗹 Return At                                    | ttribute: De                               | lete 🔹 🔹                                          |                             |                     |                       |            |                            |                        |         |                     |    |
|                                                |                                            | Return Attribute                                  |                             | Radius Auth S       | erver Attribute Value | Auth Serve | er Catalog Attribute Value | Value                  |         |                     |    |
|                                                |                                            | Filter-Id                                         | v                           | -none-              | ~                     | -none-     | v                          |                        | Add     |                     |    |
|                                                |                                            | Filter.ld                                         |                             | -0008-              |                       | -0000-     |                            | compliant in           |         |                     |    |
|                                                |                                            | 1 100 10                                          |                             |                     |                       |            |                            | compilant.in           |         |                     |    |
| Add Ses                                        | sion-Timeout                               | attribute with value equa                         | al to the session lifeti    | me                  |                       |            |                            |                        |         |                     |    |
|                                                |                                            | Add Termination-Action                            | attribute with value eq     | ual 1               |                       |            |                            |                        |         |                     |    |
| st Interface                                   |                                            |                                                   |                             |                     |                       |            |                            |                        |         |                     |    |
| Cassify the late                               | rface which co                             | decists on this 1/1 AM use to                     | connect to the Dules Deli   | u Saaura            |                       |            |                            |                        |         |                     |    |
| <ul> <li>Automati</li> </ul>                   | c (use config                              | ured VLANs)                                       | connect to the Pulse Polic  | cy Secure           |                       |            |                            |                        |         |                     |    |
| <ul> <li>Internal</li> <li>External</li> </ul> |                                            |                                                   |                             |                     |                       |            |                            |                        |         |                     |    |
| Citemai                                        |                                            |                                                   |                             |                     |                       |            |                            |                        |         |                     |    |
| ✓ Roles                                        |                                            |                                                   |                             |                     |                       |            |                            |                        |         |                     |    |
|                                                | O Policy                                   | applies to ALL roles                              |                             |                     |                       |            |                            |                        |         |                     |    |
|                                                | <ul> <li>Policy</li> <li>Policy</li> </ul> | applies to SELECTED r<br>applies to all roles OTH | oles<br>ER THAN those selec | ted below           |                       |            |                            |                        |         |                     |    |
|                                                | Available ro                               | oles:                                             | Selected ro                 | oles:               |                       |            |                            |                        |         |                     |    |
|                                                | Compliant                                  | Role ^                                            | Full Acces                  | ss Role             |                       |            |                            |                        |         |                     |    |
|                                                | FullAcces<br>Guest Adr                     | sRole Ad                                          | d ->                        |                     |                       |            |                            |                        |         |                     |    |
|                                                | Guest Sp                                   | onsor                                             | move                        |                     |                       |            |                            |                        |         |                     |    |
|                                                | Guest Wir                                  | red Restricted                                    |                             | ~                   |                       |            |                            |                        |         |                     |    |
|                                                | NOTE: chances                              | s to this page will cause all I                   | clients to drop their con   | nections and recon- | nect.                 |            |                            |                        |         |                     |    |
|                                                | Save Cha                                   | anges Save as Co                                  | ру                          |                     |                       |            |                            |                        |         |                     |    |
|                                                | indicates reco                             | ured field                                        |                             |                     |                       |            |                            |                        |         |                     |    |
|                                                | manuales requ                              |                                                   |                             |                     |                       |            |                            |                        |         |                     |    |

#### Figure 8: RADIUS Return Attribute Policy

Similarly define a remediation policy with Return Attribute as *Filter-Id* and Value as *noncompliant.in*.

| Figure 9: | RADIUS | Return | Attribute | Policy |
|-----------|--------|--------|-----------|--------|
|-----------|--------|--------|-----------|--------|

| $\diamond$ | <u> </u>            |                                  |                                                 |                              |                   |                        |             |                           |                        |         | Pulse Policy Secure |     |
|------------|---------------------|----------------------------------|-------------------------------------------------|------------------------------|-------------------|------------------------|-------------|---------------------------|------------------------|---------|---------------------|-----|
| N          | Pul                 | se.                              | Secure                                          | System Auth                  | nentication       | Administrators         | Users       | Endpoint Policy           | Maintenance            | Wizards |                     | 1.* |
| Network    | Access > R          | ADIUS Ret                        | urn Attributes Policies >                       | rem_policy                   |                   |                        |             |                           |                        |         |                     |     |
| rem_p      | olicy               |                                  |                                                 |                              |                   |                        |             |                           |                        |         |                     |     |
| Gei        | neral               |                                  |                                                 |                              |                   |                        |             |                           |                        |         |                     |     |
|            |                     |                                  |                                                 |                              |                   |                        |             |                           |                        |         |                     |     |
| * Name     | : r                 | em_policy                        |                                                 |                              |                   |                        |             | Required: Label to        | reference this policy. |         |                     |     |
| Descrip    | tion:               |                                  |                                                 |                              |                   |                        |             |                           |                        |         |                     |     |
|            |                     |                                  |                                                 |                              |                   |                        |             |                           |                        |         |                     |     |
|            |                     |                                  |                                                 |                              |                   |                        |             |                           |                        |         |                     |     |
|            | ation Group         |                                  |                                                 |                              |                   |                        |             |                           |                        |         |                     |     |
| ↓ LOCA     |                     |                                  |                                                 |                              |                   |                        |             |                           |                        |         |                     |     |
| Spec       | ify the Locatio     | n Group for                      | which this policy applies.                      |                              |                   |                        |             |                           |                        |         |                     |     |
| Avail      | lable Locatio       | on Groups                        | Add -> Defaul                                   | ed Location Groups:          |                   |                        |             |                           |                        |         |                     |     |
| Cert       | t Auth              |                                  | Remove                                          | L                            |                   |                        |             |                           |                        |         |                     |     |
| Gue        | est Wired           |                                  |                                                 |                              |                   |                        |             |                           |                        |         |                     |     |
| SCO        | CM-Location         | ı                                |                                                 |                              |                   |                        |             |                           |                        |         |                     |     |
|            |                     | $\checkmark$                     |                                                 | ~                            |                   |                        |             |                           |                        |         |                     |     |
| ▼ RAD      | )IUS Attribut       | es                               |                                                 |                              |                   |                        |             |                           |                        |         |                     |     |
|            | Open port           |                                  |                                                 |                              |                   |                        |             |                           |                        |         |                     |     |
|            | VLAN:               |                                  | (1 - 4094)                                      |                              |                   |                        |             |                           |                        |         |                     |     |
| <b>v</b> 1 | Return Attrit       | oute: Del                        | lete                                            |                              |                   |                        |             |                           |                        |         |                     |     |
|            |                     |                                  |                                                 | •                            |                   |                        |             |                           |                        |         |                     |     |
|            |                     |                                  | Return Attribute                                |                              | Radius Auth       | Server Attribute Value | Auth Server | r Catalog Attribute Value | Value                  |         |                     |     |
|            |                     |                                  | Filter-Id                                       | ~                            | -none-            | ~                      | -none-      | ~                         |                        | Add     |                     |     |
|            |                     |                                  | Filter-Id                                       |                              | -none-            |                        | -none-      |                           | noncompliant.in        |         |                     |     |
|            |                     |                                  |                                                 |                              |                   |                        |             |                           |                        |         |                     |     |
|            | Add Sessio          | n-Timeout                        | attribute with value eq                         | ual to the session lifeti    | ime               |                        |             |                           |                        |         |                     |     |
|            |                     | A                                | dd Termination-Action                           | attribute with value ed      | qual 1            |                        |             |                           |                        |         |                     |     |
| ♥ Inter    | rface               |                                  |                                                 |                              |                   |                        |             |                           |                        |         |                     |     |
| Speci      | ify the Interfac    | e which en                       | dpoints on this VLAN use t                      | o connect to the Pulse Poli  | cy Secure         |                        |             |                           |                        |         |                     |     |
| ٠          | Automatic (I        | use config                       | ured VLANs)                                     |                              |                   |                        |             |                           |                        |         |                     |     |
|            | nternal<br>External |                                  |                                                 |                              |                   |                        |             |                           |                        |         |                     |     |
|            |                     |                                  |                                                 |                              |                   |                        |             |                           |                        |         |                     |     |
| ♥ Role     | es                  |                                  |                                                 |                              |                   |                        |             |                           |                        |         |                     |     |
|            | (                   | O Policy :                       | applies to ALL roles                            |                              |                   |                        |             |                           |                        |         |                     |     |
|            | (                   | Policy :<br>Policy :<br>Policy : | applies to SELECTED<br>applies to all roles OTH | roles<br>HER THAN those sele | cted below        |                        |             |                           |                        |         |                     |     |
|            | A                   | wailable ro                      | les:                                            | Selected r                   | oles:             |                        |             |                           |                        |         |                     |     |
|            | 1                   | Compliant                        | Role ^                                          | Limited A                    | ccess Role \land  |                        |             |                           |                        |         |                     |     |
|            |                     | Full Acces                       | Role                                            | dd ->                        |                   |                        |             |                           |                        |         |                     |     |
|            |                     | Guest Adr                        | nin R                                           | emove                        |                   |                        |             |                           |                        |         |                     |     |
|            |                     | Guest Spo                        | nsor 🗸                                          |                              | ~                 |                        |             |                           |                        |         |                     |     |
|            |                     | TE: ab                           | to this page will save "                        | 1.2 alianta ta door thois    | nantingat         | -                      |             |                           |                        |         |                     |     |
|            | NO                  | Save Cha                         | nges Save as C                                  | Copy                         | mections and reco | nnoct.                 |             |                           |                        |         |                     |     |
|            |                     |                                  |                                                 |                              |                   |                        |             |                           |                        |         |                     |     |
| L          | * in                | dicates requ                     | ired field                                      |                              |                   |                        |             |                           |                        |         |                     |     |

The following example shows the Filter-Id radius attribute policy for Cisco Switches.

Figure 10: RADIUS Return Attributes: Filter-Id

| $\diamond$        |                                                                                                    |            |              | <u>_</u>                  |                            |                         |                               |                          | A > A > A                  |              | Pulse Policy Secure            |              |
|-------------------|----------------------------------------------------------------------------------------------------|------------|--------------|---------------------------|----------------------------|-------------------------|-------------------------------|--------------------------|----------------------------|--------------|--------------------------------|--------------|
| N.                | , F                                                                                                    | 'U         | Ilse         | Secure                    | System Auth                | nentication Adn         | ninistrators Users            | Endpoint Policy          | Maintenance Wiz            | zards        |                                | 1~           |
| Netwo             | rk Acc                                                                                                    | ess >      | RADIUS R     | eturn Attributes Policies |                            |                         |                               |                          |                            |              |                                |              |
| RADI              | US I                                                                                                    | Retu       | urn Attrib   | utes Policies             |                            |                         |                               |                          |                            |              |                                |              |
| R                 | ADIUS                                                                                                    | Dict       | ionary       | RADIUS Vendor             | Location Group             | RADIUS Client           | RADIUS Attributes             | Network Infrastructure [ | Device SNMP Enforce        | ement Polic  | ies                            |              |
| Retur             | n Attri                                                                                                    | outes      | Reques       | Attributes Attribute Log  | ging                       |                         |                               |                          |                            |              |                                |              |
| Show              | policie                                                                                                    | es th      | at apply to  | All roles                 | ✓ Update                   |                         |                               |                          |                            |              |                                |              |
| A RAD             | IUS r                                                                                                    | eturr      | n attributes | policy specifies the retu | ırn list attributes to sen | id to an 802.1X network | caccess device, such as which | NVLAN endpoints must     | use to access the network. | If no policy | applies, Open Port is the defa | ault action. |
| New               | / Polic                                                                                                    | с <b>у</b> | Dupi         | cate Delete               | * *                        |                         |                               |                          |                            |              | Save C                         | hanges       |
|                   |                                                                                                    | ۲          | Policies     |                           |                            |                         | Attributes                    | Location Group           |                            | Interface    | Applies to role                |              |
|                   | 1.                                                                                                    |            | full_acce    | ss_policy                 |                            |                         | Filter-Id=compliant.in        | Default                  |                            | N/A          | Full Access Role               |              |
|                   | 2.                                                                                                    |            | rem_polic    | :y                        |                            |                         | Filter-Id=noncompliant.in     | Default                  |                            | N/A          | Limited Access Role            |              |
|                   |                                                                                                    |            |              |                           |                            |                         |                               |                          |                            |              |                                |              |
|                   |                                                                                                    |            |              |                           |                            |                         |                               |                          |                            |              |                                |              |
| Keyboa<br>Use "<" | Keyboard shortcuts:<br>Jse "<" and ">" keys to move selected items up and down (remember to click Save Changes after rearranging the list). Use Ctrl+Plus and Ctrl+Minus to expand and collapse all items. |            |              |                           |                            |                         |                               |                          |                            |              |                                |              |

The following example shows RADIUS return attribute used to send the VLAN ID. In the below example, VLAN 65 is sent for Full Access Role and VLAN 60 for Limited Access Role.

| Netwo        | rk Acce                                                                                                    | ss >       | Radius Attributes > RADIUS Return                        | Attributes                    |                     |                               |                                                                      |                                             |                              |                           |
|--------------|----------------------------------------------------------------------------------------------------|------------|----------------------------------------------------------|-------------------------------|---------------------|-------------------------------|----------------------------------------------------------------------|---------------------------------------------|------------------------------|---------------------------|
| RADI         | IUS F                                                                                                    | Retu       | rn Attributes                                            |                               |                     |                               |                                                                      |                                             |                              |                           |
| R            | RADIUS Dictionary RADIUS Vendor Location Group RADIUS Client RADIUS Attributes Network Infrastructure Device SNMP Enforcement Policies |            |                                                          |                               |                     |                               |                                                                      |                                             |                              |                           |
| Retur        | Return Attributes Request Attributes Attribute Logging                                                                                 |            |                                                          |                               |                     |                               |                                                                      |                                             |                              |                           |
| Show         | policie                                                                                                    | s th       | at apply to: All roles                                   | ✓ Update                      |                     |                               |                                                                      |                                             |                              |                           |
| A RAE<br>New | )IUS re<br>/ Polic                                                                                                    | eturn<br>y | attributes policy specifies the retu<br>Duplicate Delete | urn list attributes to send t | to an 802.1X networ | k access device, such as whic | h VLAN endpoints must use to                                         | access the network. If no policy applies, O | pen Port is the de<br>Save ( | fault action.<br>Changes  |
|              |                                                                                                    | ۲          | Policies                                                 |                               |                     | ACL Settings                  | Attributes                                                           | Location Group                              | Interface                    | Applies<br>to role        |
|              | 1.                                                                                                    |            | Full Access Policy                                       |                               |                     | N/A                           | Tunnel-Type=13<br>Tunnel-Medium-Type=6<br>Tunnel-Private-Group-ID=65 | All location groups                         | N/A                          | Full<br>Access<br>Role    |
|              | 2.                                                                                                    |            | Limited Access Policy                                    |                               |                     | N/A                           | Tunnel-Type=13<br>Tunnel-Medium-Type=6<br>Tunnel-Private-Group-ID=60 | All location groups                         | N/A                          | Limited<br>Access<br>Role |
|              |                                                                                                    |            |                                                          |                               |                     |                               |                                                                      |                                             |                              |                           |

The following example shows the Cisco-AVPair radius attribute policy for Cisco Switches.

🕖 Note:

- When using VSAs there is no need to configure ACL/Firewall filters in the switches. These are managed by PPS and access control entries (ACEs) will be applied on the switches after User Authentication.
- VLAN change using CoA is not supported with Cisco Switches. It is recommended to use RADIUS disconnect for VLAN change.

#### Figure 11: RADIUS Return Attributes: Cisco-AVPair

| Netwo | rk Acc         | ess          | RADIUS Return Attributes Policies                                                                        |                                                                                                    |                                                 |              |                                                          |
|-------|----------------|--------------|----------------------------------------------------------------------------------------------------|----------------------------------------------------------------------------------------------------|-------------------------------------------------|--------------|----------------------------------------------------------|
| RAD   | US             | Ret          | um Attributes Policies                                                                                   |                                                                                                    |                                                 |              |                                                          |
| R     | ADIU           | S Dic        | tionary RADIUS Vendor Location Group RADIUS Client                                                       | RADIUS Attributes                                                                                                    | etwork Infrastructure Device SNMP Enforce       | ment Policie | 25                                                       |
| Retu  | n Attr         | ibutes       | Request Attributes Attribute Logging                                                                     | •                                                                                                    |                                                 |              |                                                          |
| Show  | polici         | ies th       | at apply to: All roles VDpdate                                                                           |                                                                                                    |                                                 |              |                                                          |
| A RAI | )IUS<br>/ Poli | retur<br>icy | n attributes policy specifies the return list attributes to send to an 802.1X networ<br>Duplicate Delete | k access device, such as which VL                                                                                                    | AN endpoints must use to access the network. It | no policy a  | pplies, Open Port is the default action.<br>Save Changes |
|       |                | ٠            | Policies                                                                                                 | Attributes                                                                                                    | Location Group                                  | Interface    | Applies to role                                          |
|       | 1.             |              | full_access_with_AV_Pair                                                                                 | Cisco-<br>AVPair=ip:inacl#161=permit ip<br>any any                                                                                                    | Default                                         | N/A          | Full Access Role                                         |
|       | 2.             |              | rem_policy_with_AV_pair                                                                                  | Cisco-<br>AVPairipi nacl#161=permit ip<br>any host 1 5<br>Cisco-<br>AVPairipi nacl#161=deny ip<br>any host 10-000005<br>Cisco-<br>AVPairipi nacl#161=permit<br>udp any eq bootpc any<br>Cisco-<br>AVPairipi nacl#161=permit<br>udp any any eq domain<br>Cisco-<br>AVPairipi nacl#161=deny ip<br>any any | Default                                         | N/A          | Limited Access Role                                      |

## Configuring 802.1X Connections

1. Select Users > Pulse Secure Client > Connections. Click Default.

#### Figure 12: Connections

| Pulse Secure C                 | client > Connections > Default                                                                    |                                                             |                                                                                |          |                   |
|--------------------------------|---------------------------------------------------------------------------------------------------|-------------------------------------------------------------|--------------------------------------------------------------------------------|----------|-------------------|
| Default                        |                                                                                                   |                                                             |                                                                                |          |                   |
| Name:                          | Default                                                                                           |                                                             |                                                                                |          |                   |
|                                | Default Pulse Secure                                                                              |                                                             |                                                                                |          |                   |
| Description:                   | client connection set                                                                             |                                                             |                                                                                |          |                   |
|                                |                                                                                                   |                                                             |                                                                                |          |                   |
|                                |                                                                                                   |                                                             |                                                                                |          |                   |
| Owner:<br>Last Modified:       | pps.ppswin.com<br>2019-01-23 10:53:41 UTC                                                         |                                                             |                                                                                |          |                   |
| Server ID:                     | 0320MI8R509EC0ILE                                                                                 |                                                             |                                                                                |          |                   |
| • Options                      |                                                                                                   |                                                             |                                                                                |          |                   |
| Name                           |                                                                                                   | Value                                                       |                                                                                |          |                   |
| All                            | 1                                                                                                 |                                                             |                                                                                |          |                   |
| Enables the S                  | g logon information<br>ave settings checkbox in the certificate trust and p                       | assword prompts.                                            |                                                                                |          |                   |
| Allow user                     | connections                                                                                       |                                                             |                                                                                | <b>v</b> |                   |
| Allows user t                  | o create connections via the Pulse UI.                                                            |                                                             |                                                                                |          |                   |
| Always-on<br>Prevents end      | Pulse Client<br>users from circumventing Pulse connections. This                                  | option will disable all confi                               | puration settings that allow the end user to                                   |          |                   |
| disable or ren                 | nove Pulse connections, services or software.                                                     |                                                             |                                                                                |          |                   |
| Display Spl                    | ash Screen<br>ther the splash screen is displayed when Dules etc                                  | arts                                                        |                                                                                |          |                   |
| Durane in a                    | and the spinsh screen is uspinayed when ruise su                                                  | arta.                                                       |                                                                                |          |                   |
| Controls whe                   | ther users may accept to trust unknown certificate                                                | tS.                                                         |                                                                                |          |                   |
| Dynamic co                     | onnections                                                                                        |                                                             |                                                                                |          |                   |
| Allows conne                   | ections to be deployed automatically from devices.                                                |                                                             |                                                                                |          |                   |
| EAP Fragn<br>Maximum nun       | nent Size<br>aber of bytes in an EAPoL message from the client                                    | for 802.1x connections. Ra                                  | inge: 450 - 3000 bytes                                                         | 1400     |                   |
| Enable cap                     | tive portal detection                                                                             |                                                             |                                                                                |          |                   |
| Pulse will atte                | mpt to detect the presence of a captive portal hots                                               | pot. Only applies to Conne                                  | ct Secure and Policy Secure (L3)                                               |          |                   |
| Enable emi                     | haddad browser for authentication                                                                 |                                                             |                                                                                |          |                   |
| Pulse will use                 | embedded browser for saml, custom sign-in or to                                                   | ken based authentication.                                   |                                                                                |          |                   |
| Enable emi                     | bedded browser for captive portal                                                                 |                                                             |                                                                                |          |                   |
| Pulse will use                 | an embedded web browser for captive portal pag                                                    | jes. Only applies when cap                                  | trve portal detection is enabled.                                              |          |                   |
| FIPS mode<br>Deploy client     | enabled<br>with Federal Information Processing Standard enab                                      | oled.                                                       |                                                                                |          |                   |
| Prevent car                    | ching smart card PIN                                                                              |                                                             |                                                                                |          |                   |
| Enabling this                  | will ensure the smart card PIN value is not cached                                                | by the client process.                                      |                                                                                |          |                   |
| VPN only a<br>When Pulse of    | ICCESS<br>Jient connects to a PCS having lock down mode en                                        | abled, it will enter lock-dow                               | vn mode and won't let any traffic flow                                         |          |                   |
| through unles<br>is allowed to | s a Locked-down VPN connection is in connected<br>add any new connection/server URL User is allow | state.User is allowed to co<br>ed to delete a connection if | nnect or disconnect any connection. User<br>the connection is not locked down. |          |                   |
| Wireless s                     | Intrassion                                                                                        |                                                             |                                                                                |          |                   |
| Disconnect al                  | I wireless interfaces when a wired interface gets                                                 | connected to a network. A                                   | pplies to all wireless connections (not just                                   |          |                   |
| urose manage                   | cu by ruise).                                                                                     |                                                             |                                                                                |          |                   |
|                                |                                                                                                   |                                                             |                                                                                |          |                   |
| ♥ Connection                   | IS                                                                                                |                                                             |                                                                                |          |                   |
| New                            | Delete                                                                                            |                                                             |                                                                                |          |                   |
| 10                             | <ul> <li>records per page</li> </ul>                                                              |                                                             |                                                                                |          | Search:           |
|                                |                                                                                                   |                                                             |                                                                                |          |                   |
|                                | Name                                                                                              | Туре                                                        | Description                                                                    |          |                   |
| □ 1.                           | PPS                                                                                               | Connect Secure or<br>Policy Secure (L3)                     | Default server connection                                                      |          |                   |
|                                | detty                                                                                             | Delieu Proven                                               |                                                                                |          |                   |
| L Z.                           | UULIX                                                                                             | (802.1X)                                                    |                                                                                |          |                   |
|                                |                                                                                                   |                                                             |                                                                                |          |                   |
|                                |                                                                                                   |                                                             |                                                                                |          | - Previous 1 Next |
| Save Char                      | aos Cancol                                                                                        |                                                             |                                                                                |          | ← I TEVIOUS       |
| -Save Chan                     | Ges Cancer                                                                                        |                                                             |                                                                                |          |                   |

2. Under Connections, Click New to create a New Pulse Secure Connection.

Ensure that you have the valid device certificate to avoid certificate warnings at Pulse Client.

Note: The configuration mentioned is only for User mode connections.

#### Figure 13:Pulse Secure Connection

| Pulse Secu                                                 | re Client > Connections > Default > dot1x                                                                                                    |                                                |                                                                                                    |                                                                    |
|------------------------------------------------------------|----------------------------------------------------------------------------------------------------|------------------------------------------------|----------------------------------------------------------------------------------------------------|--------------------------------------------------------------------|
| dot1x                                                      |                                                                                                    |                                                |                                                                                                    |                                                                    |
| Name:                                                      | dot1x                                                                                                    |                                                |                                                                                                    |                                                                    |
| Descriptio                                                 | un:                                                                                                    |                                                |                                                                                                    |                                                                    |
| Type:                                                      | Policy Secure (802.1X)                                                                                                    |                                                |                                                                                                    |                                                                    |
| ♥ Option                                                   | S:                                                                                                    |                                                |                                                                                                    |                                                                    |
| Nar                                                        | ne                                                                                                    |                                                | Value                                                                                                    |                                                                    |
| Ada                                                        | pter type<br>of adapter to authenticate - wireless or wired.                                                                                                    |                                                | wired                                                                                                    |                                                                    |
| Out                                                        | er usemame                                                                                                    |                                                | anonymous                                                                                                 |                                                                    |
| Sca                                                        | in list<br>of wireless networks users can associate with. Enter one SSD per line. Select wireless adapter to enter SSC                                                                                                    | D(s).                                          |                                                                                                    |                                                                    |
| Sup                                                        | oport Non-Broadcast SSID<br>des the support of the Non-Broadcast SSD check box.                                                                                                    |                                                |                                                                                                    |                                                                    |
| Wir                                                        | eless Security Algorithm<br>) security option or auto-discover option from BSSID broadcast beacon                                                                                                    |                                                | V                                                                                                    |                                                                    |
| Wir                                                        | eless Security Cipher<br>Copher option or auto-discover option from BSSD broadcast beacon                                                                                                    |                                                | ×                                                                                                    |                                                                    |
| Use<br>If ch<br>caci                                       | Desktop Credentials<br>exclud, then the system login credential will be cached and used for this connection. If credential provider is her<br>derived hash will come from credential provider, otherwise, the credentials will come from the previous auth<br>rection that has the property checked.                                                                  | enabled, then the<br>sentication on any        |                                                                                                    |                                                                    |
|                                                            |                                                                                                    |                                                |                                                                                                    |                                                                    |
| ✓ Trustee<br>Enter the<br>Enter "A<br>Note tha<br>Please s | d Server List:<br>s server certificate's distinguished name (DNI) or a fully-qualified domain name (FQDN) and its<br>NY <sup>™</sup> in the DNFPQDN field to allow the client to accept any server certificate signed by the sp<br>FQDNs can begin with a <sup>™</sup> and octation widcards <sup>®</sup> (").<br>ee the admin guide for accepted syntax and details. | s signing-certifica<br>pecified CA.            | te authority (CA).                                                                                        |                                                                    |
|                                                            | Server certificate DN or FQDN                                                                                                    | Server certificate                             | CA                                                                                                    |                                                                    |
|                                                            |                                                                                                    | certSIGN ROO                                   | T CA 🗸                                                                                                    | Add                                                                |
|                                                            | www.pps.com                                                                                                    | Go Daddy Root (                                | Certificate Authority - G2                                                                                |                                                                    |
|                                                            |                                                                                                    |                                                |                                                                                                    |                                                                    |
| Client Client                                              | Certificate Selection Option<br>ble Automatic Client Certificate Selection<br>ion uses a proprietary certificate ranking algorithm to choose the most suitable client certificate.                                                                                                    |                                                |                                                                                                    |                                                                    |
| ✓ Conne                                                    | ction is established:                                                                                                    |                                                |                                                                                                    |                                                                    |
| Specify I                                                  | user v                                                                                                    |                                                |                                                                                                    |                                                                    |
| options.                                                   | ✓ Connect automatically □ Enable pre-desktop login (Credential provider)                                                                                                    |                                                |                                                                                                    |                                                                    |
| 💙 User                                                     | Connection Preferences:                                                                                                    |                                                |                                                                                                    |                                                                    |
| Prefe                                                      | rred User Realm: Proferred reals                                                                                                    | im to be used for use                          | er authentications.                                                                                       |                                                                    |
| Prefe                                                      | rred User Role Set: Preferred role                                                                                                    | or name of rule for t                          | the role set to be used for user authentications. The role or rule                                        | name used must be a member of the preferred user realm.            |
| Selec                                                      | ct client certificate from machine certificate store:  When uncheci<br>applies to Micr                                                                                                    | ked certificates are a<br>rosoft Windows clier | selected from the user certificate store. When checked certificate store, when checked certificates only. | ites are selected from the machine certificate store. This setting |
| Sa                                                         | ve Changes Cancel                                                                                                    |                                                |                                                                                                    |                                                                    |

- 3. Enter name and select Type as Pulse Secure (802.1X).
- 4. Click Save Changes.

### Configuring Cisco Switch

CLI command to configure 802.1X on Cisco 3850. The switch configuration varies for each switch type. Run the show run command on your switch to ensure that your access interface connections are set up.

| # Interface configuration.                                                   |
|------------------------------------------------------------------------------|
| interface GigabitEthernet1/0/7                                               |
| switchport access vlan 60                                                    |
| switchport mode access                                                       |
| authentication periodic                                                      |
| authentication timer reauthenticate server                                   |
| authentication event server dead action authorize                            |
| access-session port-control auto                                             |
| dot1x pae authenticator                                                      |
| spanning-tree portfast                                                       |
| end                                                                          |
| # Specify the server group for authentication, authorization and accounting. |
| aaa authentication dot1x default group <group-name></group-name>             |
| aaa authorization network default group <group-name></group-name>            |
| aaa accounting dot1x default start-stop group <group-name></group-name>      |
| # Configure the PPS as radius server.                                        |
| radius server <pps-server-name></pps-server-name>                            |
| address ipv4 <pps-ip address=""> auth-port 1812 acct-port 1813</pps-ip>      |
| key psecure                                                                  |
| radius-server attribute 44 extend-with-addr                                  |
| radius-server attribute 6 on-for-login-auth                                  |
| radius-server attribute 8 include-in-access-req                              |
| radius-server attribute 25 access-request include                            |
| radius-server retransmit 1                                                   |
| # Create the server group which will be used for AAA.                        |
| # Add PPS as server in the server group.                                     |
| aaa group server radius <group-name></group-name>                            |
| server name <pps-server-name></pps-server-name>                              |
| # ACL configuration                                                          |
| ip access-list extended <b>compliant</b>                                     |
| permit ip any any                                                            |
| ip access-list extended <b>uncompliant</b>                                   |
| deny ip any host <resource-ip-address1></resource-ip-address1>               |
| deny ip any host <resource-ip-address2></resource-ip-address2>               |
| permit ip any any                                                            |

# Results

Authenticate devices using 802.1X using Pulse Client. For example, in the above configuration scenario, users will be assigned Limited access role if the Host Checker compliance fails. A sample screenshot of users trying to access the network using Pulse Client on windows platform is shown below.

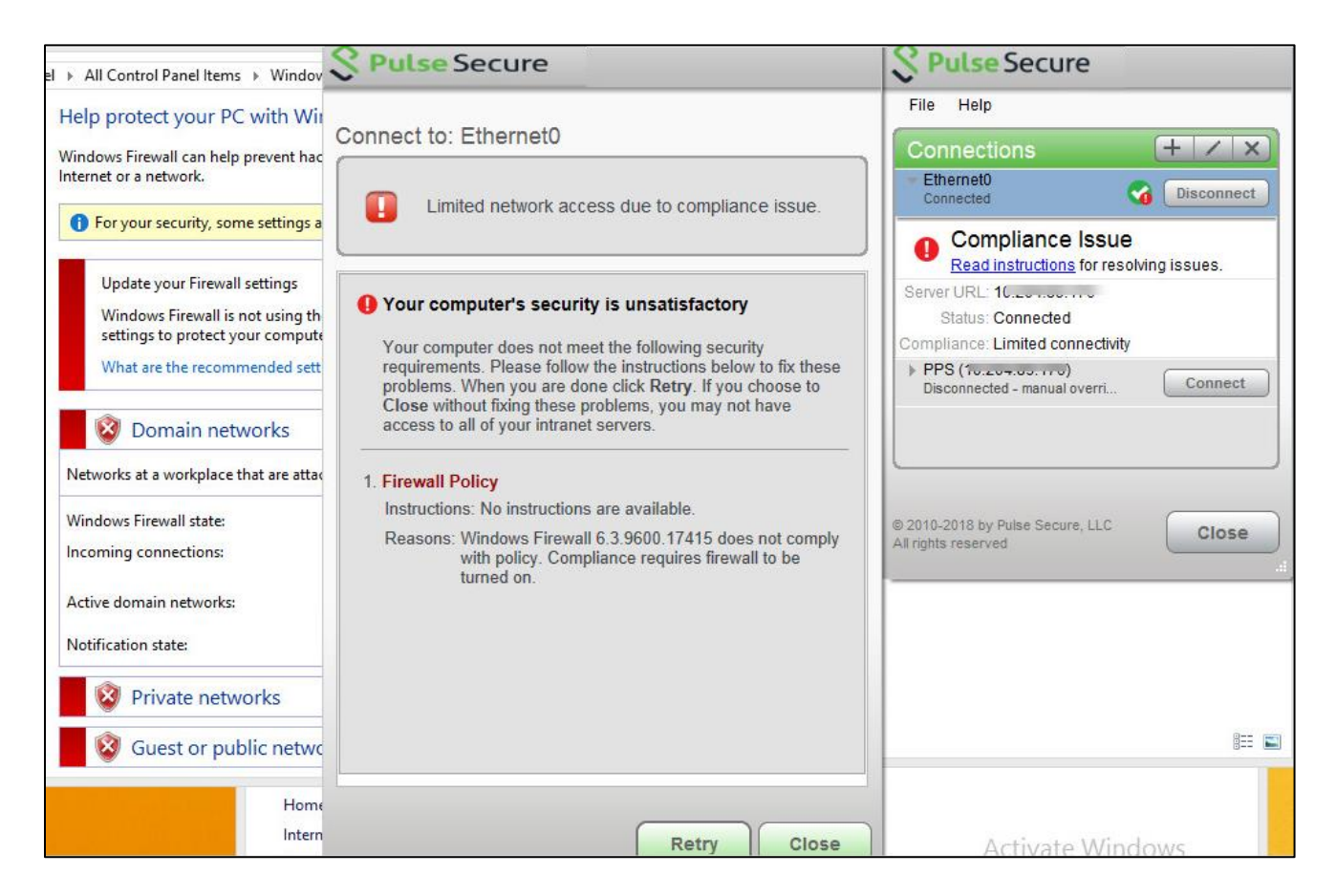

You can verify the active users table to view the session details of the user. The user gets a limited access role.

|        |                                          |             | <b>C</b>         |                      |                    |                |                  |                |                          | P             | ulse Policy Secure           |
|--------|------------------------------------------|-------------|------------------|----------------------|--------------------|----------------|------------------|----------------|--------------------------|---------------|------------------------------|
| $\sim$ | , F                                      | ulse        | Secu             | re <sub>System</sub> | Authentication A   | Administrators | Users E          | ndpoint Policy | Maintenance Wiza         | ırds          | 1~                           |
| Statu  | tus > Active Users                       |             |                  |                      |                    |                |                  |                |                          |               |                              |
| Activ  | e Us                                     | ers         |                  |                      |                    |                |                  |                |                          |               |                              |
| A      | ctivity                                  | Overview    | Active U         | sers Device Profi    | iles Admin Notif   | ication        |                  |                |                          |               |                              |
| Show   | how users named: * Show 200 users Update |             |                  |                      |                    |                |                  |                |                          |               |                              |
| De     | lete S                                   | ession D    | elete All Sessio | ns Refresh Role      | Disable All Use    | ers            |                  |                |                          |               |                              |
| Num    | er of l                                  | Jsers: 2    |                  |                      |                    |                |                  |                |                          |               |                              |
|        | 1                                        | User 🗢      | Realm            | Roles                | Signed in          | Signed in IP   | MAC Address      | Device Details | Agent Type               | Agent Version | Endpoint Security Status     |
|        |                                          | admin       | Admin Users      | .Administrators      | 2019/1/23 15:45:36 |                |                  |                | Windows 8.1 FireFox      |               | Not Applicable               |
|        |                                          | PPSWIN\user | Users            | Limited Access Role  | 2019/1/23 15:50:51 |                | Ou co ce rece ve |                | Windows 8.1 Pulse Secure | 9.0.2.1421    | ▶ Partially Compliant (Logs) |

For troubleshooting you can verify the user access logs.

| Ş١                         | Puls                                                      | Pulse Policy Secure                                                                                                    |
|----------------------------|-----------------------------------------------------------|----------------------------------------------------------------------------------------------------|
|                            | Update                                                    | Reset Query Save Query                                                                                                    |
| Save Lo                    | og As                                                     | Clear Log Save All Logs Clear All Logs                                                                                                    |
| F<br>I<br>Qu<br>Export For | ilter:Standard<br>Date:Oldest to<br>uery:<br>mat:Standard | (default)<br>Newest                                                                                                    |
| Severity                   | ID                                                        | Message                                                                                                    |
| Info                       | ACT30610                                                  | 2019-01-23 15 50:51 ] PPSWINuser(Users)[Limited Access Role] - Cisco,Start,Unknown,                                                                                                    |
| Info                       | EAM24805                                                  | 2019-01-23 15 50 51 - 1                                                                                                    |
| Info                       | EAM24638                                                  | 2019-01-23 15:50:51 - III- [111111] PPSWINuser(Users)[Limited Access Role] - User assigned RADIUS attribute(s) (Fiter-Id=noncompliant.in')                                                                   |
| info                       | AUT24414                                                  | 2019-01-23 15:50:51 - ic - [127.0.0.1] PPSWNuser(Users)[Limited Access Role] - Agent login succeeded for PPSWNuser/Users from 00-50-56-bf-55-4f with Pulse-Secure/9.0.2.1421 (Windows 8.1) Pulse/9.0.2.1421. |
| info                       | AUT24804                                                  | 2019-01-23 15:50:51 - io - [                                                                                                    |

Verify the Switch for the applied Filter-Id. In the below example, Filter-Id applied is noncompliant.

| Interface: GigabitEthernet1/0/13                                      |                            |  |  |  |  |  |  |
|-----------------------------------------------------------------------|----------------------------|--|--|--|--|--|--|
| IIF-ID: 0x19C91A80                                                    |                            |  |  |  |  |  |  |
| MAC Address: 0050.56bf.554f                                           |                            |  |  |  |  |  |  |
| IPv6 Address: Unknown                                                 |                            |  |  |  |  |  |  |
| IPv4 Address: Unknown                                                 |                            |  |  |  |  |  |  |
| User-Name: anonymous                                                  |                            |  |  |  |  |  |  |
| Status: Authorized                                                    |                            |  |  |  |  |  |  |
| Domain: DATA                                                          |                            |  |  |  |  |  |  |
| Oper host mode: multi-host                                            |                            |  |  |  |  |  |  |
| Oper control dir: both                                                |                            |  |  |  |  |  |  |
| Session timeout: N/A                                                  |                            |  |  |  |  |  |  |
| Common Session ID: 0A190FCA0000029B7A2669E1                           |                            |  |  |  |  |  |  |
| Acct Session ID: 0x0000000f                                           | Acct Session ID: 0x000000f |  |  |  |  |  |  |
| Handle: 0x6d00000f                                                    |                            |  |  |  |  |  |  |
| Current Policy: POLICY_Gi1/0/3                                        |                            |  |  |  |  |  |  |
| Local Policies:                                                       |                            |  |  |  |  |  |  |
| Service Template: DEFAULT_LINKSEC_POLICY_SHOULD_SECURE (priority 150) |                            |  |  |  |  |  |  |
| Security Policy: Should Secure                                        |                            |  |  |  |  |  |  |
| Security Status: Link Unsecured                                       |                            |  |  |  |  |  |  |
| Server Policies:                                                      |                            |  |  |  |  |  |  |
| Filter-ID: noncompliant                                               |                            |  |  |  |  |  |  |
| Method status list:                                                   |                            |  |  |  |  |  |  |
| Method State                                                          |                            |  |  |  |  |  |  |
| dot1x Authc Success                                                   |                            |  |  |  |  |  |  |

The user turn's ON the Windows Firewall and the Host Checker policy passes and the user connection is successfully established.

| Windows Fir                                                       | rewall                                   | _ 🗆 🗙                            |                                                         | _ 🗆 🛛      |
|-------------------------------------------------------------------|------------------------------------------|----------------------------------|---------------------------------------------------------|------------|
| anel → All Control Panel Items → Windows                          | Firewall 🗸 🗸                             | Search Control Panel 🔎           | Secure Secure                                           | _×         |
| Help protect your PC with Wind                                    | lows Firewall                            |                                  | File Help                                               |            |
| Windows Firewall can help prevent hacke<br>Internet or a network. | ng access to your PC through the         | Connections                      | + / x)                                                  |            |
| For your security, some settings are                              | managed by your system administr         | ator.                            | Connected                                               | Disconnect |
|                                                                   |                                          |                                  | Server URL: 1                                           |            |
| Domain networks                                                   |                                          | Connected 🔿                      | Status: Connected                                       |            |
| Networks at a workplace that are attached                         | ed to a domain                           |                                  | Compliance: Meets security policies                     |            |
| •                                                                 |                                          |                                  | Disconnected - manual overri                            | Connect    |
| Windows Firewall state:                                           | On                                       |                                  |                                                         |            |
| Incoming connections:                                             | Block all connections<br>of allowed apps | to apps that are not on the list |                                                         |            |
| Active domain networks:                                           | sccm.net                                 |                                  |                                                         |            |
| Notification state:                                               | Notify me when Wind                      | ows Firewall blocks a new app    |                                                         | )          |
| Private networks                                                  |                                          | Not connected $\odot$            | © 2010-2018 by Pulse Secure, LLC<br>All rights reserved | Close      |
| Guest or public network                                           | ks                                       | Not connected 💿                  |                                                         |            |
|                                                                   |                                          |                                  |                                                         |            |
|                                                                   |                                          |                                  |                                                         |            |
|                                                                   |                                          |                                  |                                                         |            |
|                                                                   |                                          |                                  |                                                         |            |

You can verify the active users table to view the session details of the user.

#### Figure 14: Active Users- Full Access Role

| 0                  |                                                                    |             |                |                        |                          |                       |              | Pulse Policy Secure |                   |                             |                  |                                                                                                    |    |
|--------------------|--------------------------------------------------------------------|-------------|----------------|------------------------|--------------------------|-----------------------|--------------|---------------------|-------------------|-----------------------------|------------------|----------------------------------------------------------------------------------------------------|----|
| $\mathbf{\hat{v}}$ | , 1                                                                | Pulse       | Secu           | Jre                    | System Aut               | nentication Ad        | ministrators | Users Er            | idpoint Policy    | Maintenance                 | Wizards          |                                                                                                    | 1~ |
| Status             | > Act                                                              | tive Users  |                |                        |                          |                       |              |                     |                   |                             |                  |                                                                                                    |    |
| Activ              | e Us                                                               | sers        |                |                        |                          |                       |              |                     |                   |                             |                  |                                                                                                    |    |
| A                  | Activity Overview Active Users Device Profiles Admin Notification  |             |                |                        |                          |                       |              |                     |                   |                             |                  |                                                                                                    |    |
| Show               | user                                                               | s named: *  |                | Show 200               | users Update             | e                     |              |                     |                   |                             |                  |                                                                                                    |    |
| Del                | Delete Session Delete All Sessions Refresh Roles Disable All Users |             |                |                        |                          |                       |              |                     |                   |                             |                  |                                                                                                    |    |
| Numb               | er of                                                              | Users: 2    |                |                        |                          |                       |              |                     |                   |                             |                  |                                                                                                    |    |
|                    | ł                                                                  | User 🗢      | Realm          | Roles                  |                          | Signed in             | Signed in IP | MAC Address         | Device<br>Details | Agent Type                  | Agent<br>Version | Endpoint Security Status                                                                                          |    |
|                    |                                                                    | admin       | Admin<br>Users | .Administ              | rators                   | 2019/1/23<br>15:45:36 | 470 04 45 40 |                     |                   | Windows 8.1 FireFox         |                  | Not Applicable                                                                                                    |    |
|                    |                                                                    | PPSWIN\user | Users          | Full Acces<br>Access R | ss Role, Limited<br>tole | 2019/1/23<br>15:50:51 | 10.00.70.07  | 00-50-50-bi-55-4f   |                   | Windows 8.1 Pulse<br>Secure | 9.0.2.1421       | ✓Fully Compliant (Logs)<br>Passed<br>Policies: Firewall Policy<br>Failed Policies:N/A<br>Eliminated<br>Roles: N/A |    |

For troubleshooting you can verify the user access logs.

#### Figure 15: User Access Logs for compliant role.

| $\mathbf{\circ}$ |          | Pulse Policy Secure                                                                                                    |
|------------------|----------|----------------------------------------------------------------------------------------------------|
| V.               | Puls     | e Secure System Authentication Administrators Users Endpoint Policy Maintenance Wizards                                                                                                    |
| Seventy          | U        | message                                                                                                    |
| Info             | ACT30610 | 2019-01-23 16:17:35                                                                                                    |
| Info             | EAM24805 | 2019-01-23 16:17:35 - 1                                                                                                    |
| Info             | EAM24638 | 2019-01-23 16:17:35                                                                                                    |
| Info             | ACT30610 | 2019-01-23 16:17:35 - TPSWINuser(Users)[Full Access Role, Limited Access Role] - Cisco,Stop,Unknown,                                                                                                    |
| Info             | COA24753 | 2019-01-23 16:17:35 - 10 (0.0.0.0) PPSWNuser(Users) [Full Access Role, Limited Access Role] - Session Deletion Disconnect Message sent to RADIUS Client Cisco for agent at 00-50-56-bf-55-4f has succeeded.                                                                                                    |
| Info             | AUT23524 | 2019-01-23 16:17:34 - [n 41:0 0: 71 6:7] PPSWNuser(Users)[Full Access Role,Limited Access Role] - Roles for user PPSWNuser on host 10 7 changed from <limited access="" role=""> to <full access="" role="" role,limited=""> during policy reevaluation.</full></limited>                                                                                                    |
| Info             | AUT24803 | 2019-01-23 16:17:34 - ***********************************                                                                                                    |
| Info             | AUT24803 | 2019-01-23 16:17:34 - i 7 PPSWINuser(Users)[Limited Access Role] - Host Checker policy 'Demo-SCCM-Policy' passed on host '10 57 address '00-50-56-8F-55-4F' for user 'PPSWINuser'.                                                                                                    |
| Info             | AUT24804 | 2019-01-23 16:16:13 - 12 10:16:13 - 12 10:16:13 - 12 10:16:14 - 12 10:16:14 - 12 10:16:16:16:16:16:16:16:16:16:16:16:16:16: |

Verify the Switch for change of Filter-ID to compliant.

Interface: GigabitEthernet1/0/13 IIF-ID: 0x11BB48C9 MAC Address: 0050.56bf.554f IPv6 Address: Unknown IPv4 Address: Unknown User-Name: anonymous Status: Authorized Domain: DATA Oper host mode: multi-host Oper control dir: both Session timeout: N/A Common Session ID: 0A190FCA0000029C7A2CAD96 Acct Session ID: 0x0000010 Handle: 0x1a000010 Current Policy: POLICY\_Gi1/0/3 Local Policies: Service Template: DEFAULT\_LINKSEC\_POLICY\_SHOULD\_SECURE (priority 150) Security Policy: Should Secure Security Status: Link Unsecured Server Policies: Filter-ID: compliant Method status list: Method State Authc Success dot1x

# Appendix

CLI commands on Cisco Switch running 15.2.

#show configuration version 15.2 no service pad service timestamps debug datetime msec service timestamps log datetime msec no service password-encryption hostname myswitch boot-start-marker boot-end-marker enable password Cisco username admin privilege 15 secret 5 \$1\$mUVx\$5lNk8ibYzrj4fyRtVPhb91 aaa new-model aaa group server radius radiusgroup server name radiusserver aaa authentication login default local aaa authentication enable default enable aaa authentication dot1x default group radiusgroup aaa authorization network default group radiusgroup aaa authorization auth-proxy default group radiusgroup aaa accounting send stop-record authentication failure aaa accounting update newinfo aaa accounting identity default start-stop broadcast group radiusgroup aaa accounting network default start-stop group radiusgroup aaa server radius dynamic-author client 10.209.126.152 server-key 12345 port 3799 auth-type all ignore session-key ignore server-key aaa session-id common clock timezone IST 5 30 switch 1 provision ws-c2960x-24pd-l ip dhcp snooping ip domain-name pps.local crypto pki trustpoint TP-self-signed-3051400704

enrollment selfsigned subject-name cn=IOS-Self-Signed-Certificate-3051400704 revocation-check none rsakeypair TP-self-signed-3051400704 crypto pki certificate chain TP-self-signed-3051400704 certificate self-signed 01 nvram:IOS-Self-Sig#1.cer dot1x system-auth-control dot1x test timeout 30 service-template webauth-global-inactive inactivity-timer 3600 service-template DEFAULT\_LINKSEC\_POLICY\_MUST\_SECURE service-template DEFAULT\_LINKSEC\_POLICY\_SHOULD\_SECURE service-template DEFAULT\_CRITICAL\_VOICE\_TEMPLATE voice vlan spanning-tree mode pvst spanning-tree extend system-id vlan internal allocation policy ascending class-map type control subscriber match-all AAA\_SVR\_DOWN\_AUTHD\_HOST match result-type aaa-timeout match authorization-status authorized class-map type control subscriber match-all AAA\_SVR\_DOWN\_UNAUTHD\_HOST match result-type aaa-timeout match authorization-status unauthorized class-map type control subscriber match-all DOT1X match method dot1x class-map type control subscriber match-all DOT1X\_FAILED match method dot1x match result-type method dot1x authoritative class-map type control subscriber match-all DOT1X\_MEDIUM\_PRIO match authorizing-method-priority gt 20 class-map type control subscriber match-all DOT1X NO RESP match method dot1x match result-type method dot1x agent-not-found class-map type control subscriber match-all DOT1X\_TIMEOUT match method dot1x match result-type method dot1x method-timeout class-map type control subscriber match-all MAB

class-map type control subscriber match-all MAB\_FAILED match method mab match result-type method mab authoritative policy-map type control subscriber POLICY\_Gi1/0/2 event session-started match-all 10 class always do-until-failure 10 authenticate using dot1x priority 10 event authentication-failure match-first 5 class DOT1X FAILED do-until-failure 10 terminate dot1x 20 authenticate using mab priority 20 10 class DOT1X\_NO\_RESP do-until-failure 10 terminate dot1x 20 authenticate using mab priority 20 20 class MAB\_FAILED do-until-failure 10 terminate mab 20 authentication-restart 60 40 class always do-until-failure 10 terminate dot1x 20 terminate mab 30 authentication-restart 60 event agent-found match-all 10 class always do-until-failure 10 terminate mab 20 authenticate using dot1x priority 10 event authentication-success match-all 10 class always do-until-failure 10 activate service-template DEFAULT\_LINKSEC\_POLICY\_SHOULD\_SECURE policy-map type control subscriber POLICY\_Gi1/0/3 event session-started match-all 10 class always do-until-failure 10 authenticate using dot1x priority 10 event authentication-failure match-first 5 class DOT1X FAILED do-until-failure 10 terminate dot1x 20 authenticate using mab priority 20 10 class DOT1X\_NO\_RESP do-until-failure 10 terminate dot1x

20 authenticate using mab priority 20 20 class MAB FAILED do-until-failure 10 terminate mab 20 authentication-restart 60 40 class always do-until-failure 10 terminate dot1x 20 terminate mab 30 authentication-restart 60 event agent-found match-all 10 class always do-until-failure 10 terminate mab 20 authenticate using dot1x priority 10 event authentication-success match-all 10 class always do-until-failure 10 activate service-template DEFAULT\_LINKSEC\_POLICY\_SHOULD\_SECURE interface FastEthernet0 no ip address interface GigabitEthernet1/0/1 interface GigabitEthernet1/0/2 switchport mode access switchport port-security authentication periodic access-session host-mode single-host access-session port-control auto mab dot1x pae authenticator dot1x timeout tx-period 10 service-policy type control subscriber POLICY\_Gi1/0/2 interface GigabitEthernet1/0/3 switchport mode access switchport port-security authentication periodic authentication timer reauthenticate 43200 access-session host-mode single-host access-session port-control auto mab

dot1x pae authenticator

dot1x timeout tx-period 10

service-policy type control subscriber POLICY\_Gi1/0/3

interface GigabitEthernet1/0/4

switchport access vlan 60

switchport mode access

authentication periodic

authentication timer reauthenticate server

access-session port-control auto

dot1x pae authenticator

spanning-tree portfast

interface GigabitEthernet1/0/5

interface Vlan1

ip address 10.209.216.96 255.255.255.0

ip default-gateway 10.209.126.254

ip http server

ip http secure-server

ip access-list extended PERMIT-ALL

permit ip any any

ip access-list extended RESTRICT-ALL

deny udp any any eq domain

deny ip any host 10.209.126.152

permit ip any any

ip radius source-interface Vlan1

!

snmp-server community public RO snmp-server community private RW

radius-server attribute 6 on-for-login-auth

radius-server attribute 8 include-in-access-req

radius-server attribute 25 access-request include

radius-server dead-criteria time 30 tries 3

ļ

radius server radiusserver

address ipv4 10.209.226.152 auth-port 1812 acct-port 1813

key 12345

no vstack

line con 0

line vty 0 4 transport input ssh line vty 5 15 transport input ssh end